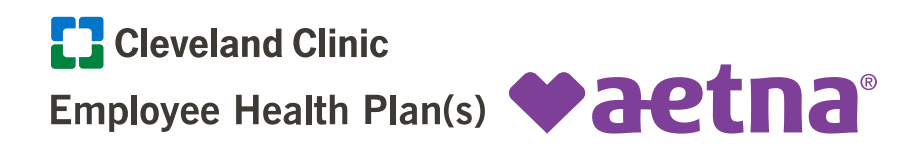

**Scope:** The purpose of this job aid is to assist you using the provider search available for both the EHP and EHP Plus plans. If, after reviewing this job aid you still need assistance, please contact the Aetna Concierge Unit at 1.833.414.2331.

**Start:** To locate the provider search link by plan, navigate to the Employee Health Plan website New Caregiver <u>Getting Started</u> page located at: <u>https://employeehealthplan.clevelandclinic.org/Home/New-Caregivers/Getting-Started</u>

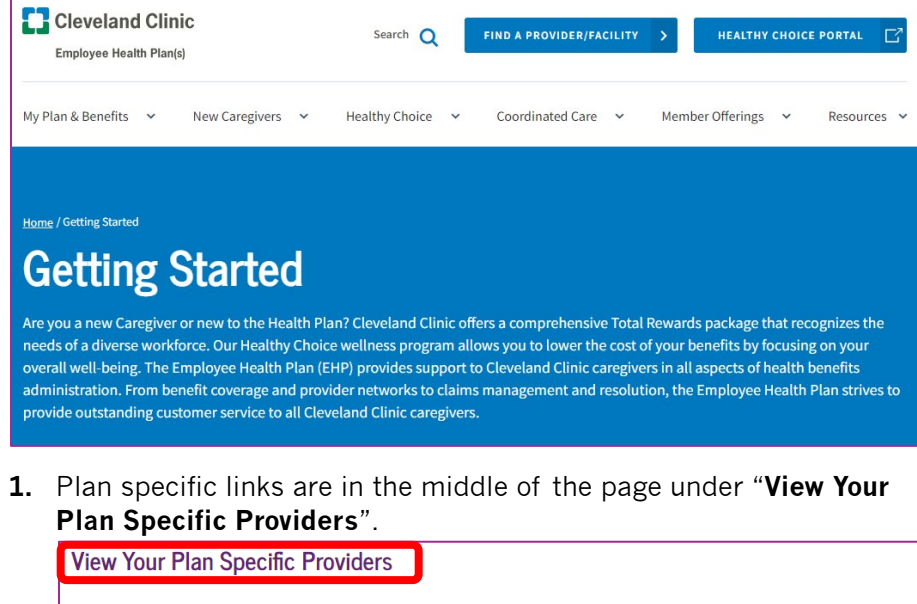

As you evaluate the plan offerings, you can access these provider search tools designed specifically for each plan offering. You'll want to confirm your medical providers are participating in the specific plan offering you choose. For assistance in navigating the provider search tool, take a look at the Aetna <u>tutorial video</u> C<sup>\*</sup> prior to starting your search for answers to many common questions. Then, access the links below and continue as a guest once you arrive at the search site.

Having trouble finding your provider? Contact the Employee Health Plan for assistance at 216.986.1050 or 888.246.6648, option 1.

- EHP □ provider search
- <u>EHP Plus</u> 
   <sup>™</sup> provider search
- Main Campus Residents & Fellows and Weston Residents & Fellows II' provider search
- <u>Martin Hospital Under 65 Retirees</u> □<sup>\*</sup> provider search

Select the plan you are searching within. **Note:** You will be redirected to Aetna's site to complete a search.

You are not required to register with Aetna to do a search, but if you are an EHP member, registration is recommended to easily access your benefits.

Instructions on how to register can be found on the EHP website at: <u>https://employeehealthplan.clevelandclinic.org/getmedia/ea456476-8f52-403b-9889-8fe026d68763/How-to-register-for-Aetna-Health-Member-Website-v2.pdf</u>

2. EHP Plan Provider Search: After selecting EHP on the EHP website, start a search as a Guest. Enter either a zip code, address or state in the search bar under "Continue as a guest". Next, move the "Look within" scroll bar to the appropriate number of miles from the entered zip code.

| Continue                                                                                                    | as a guest                                                                                                    |
|----------------------------------------------------------------------------------------------------|----------------------------------------------------------------------------------------------------|
| Please enter your home location<br>access providers specific to your<br>Enter location here<br>Traveling? You can change your location<br>Look within<br>25 Miles | (zip, city, county or state) to<br>plan benefits.<br>n after you select your plan                                                                            |
| 0 Miles                                                                                                    | 100 Miles<br>Search                                                                                                    |
|                                                                                                    | Continue as a guest                                                                                                    |
|                                                                                                    | Please enter your <b>home</b> location (zip, city, county or state) to<br>access providers specific to your plan benefits.<br>44122<br>Choose a result below |
|                                                                                                    | Zip Codes<br><b>44122</b> (Beachwood, OH)                                                                                                    |
|                                                                                                    | 0 Miles 100 Miles                                                                                                    |
|                                                                                                    | Search                                                                                                    |
|                                                                                                    |                                                                                                    |

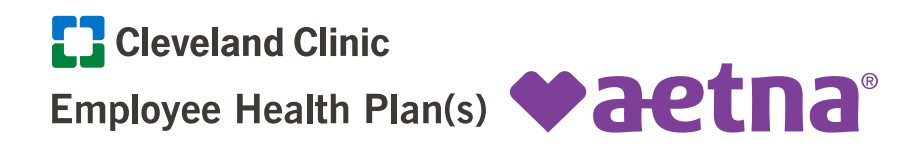

**3.** If a state is entered, the mileage scroll bar is disabled. Click on the **Search** button.

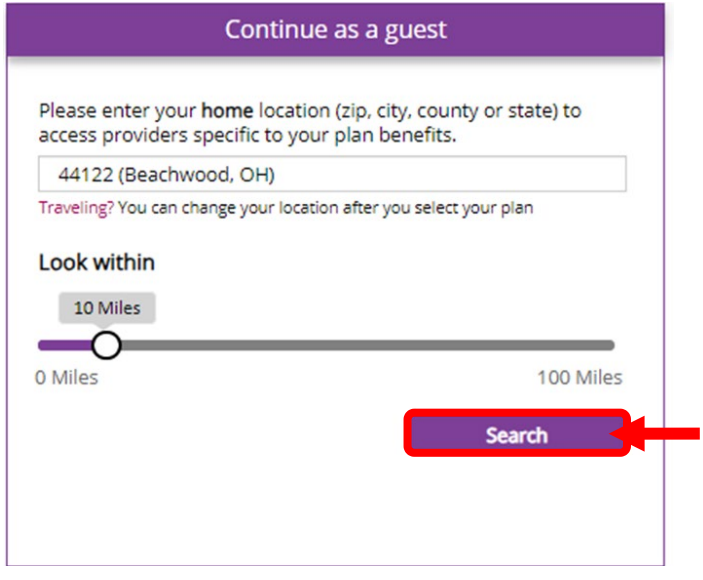

4. The next screen will confirm the **plan** and **location** you are searching within.

| ♥aetna                                                                       |                   |  |  |  |  |
|------------------------------------------------------------------------------|-------------------|--|--|--|--|
| Directory of Health Care Professionals                                       |                   |  |  |  |  |
|                                                                              |                   |  |  |  |  |
| Already a member? Login to secure site                                       | Searching by: EHP |  |  |  |  |
| What do you want to search for near 44122 (Beachwood, OH)? Change location » |                   |  |  |  |  |
| ٩                                                                            |                   |  |  |  |  |
| Eg: John Wright, Primary Care Physician, Dermatologists, Periodontists       |                   |  |  |  |  |

**5.** In the search bar, enter a **provider name, practice or specialty**. When you enter text, options will populate and, in some cases, a link to additional options.

| Already a member? Login to secure site                                                       | Searching by: EHP |
|----------------------------------------------------------------------------------------------|-------------------|
| What do you want to search for near 44122 (Beachwood, OH)? Change location »                 |                   |
| Q family health                                                                              |                   |
| Select a result to find out if a provider or facility is in or out of your network.          | ×                 |
| Healthcare Providers & Practices                                                             |                   |
| Alana L. Vaughn PA-C (Solon Family Health Center) - Solon, OH                                |                   |
| Alison A. Stout DO (Beachwood Family Health and Surgery) - Beachwood, OH                     |                   |
| Family Behavioral Health Services, LLC - Mayfield Village, OH                                |                   |
| 7 more Healthcare Providers & Practices »                                                    |                   |
| Hospitals & Facilities                                                                       |                   |
| Cleveland Clinic Family Health Center (Beachwood Family Health and Surgery) - Beachwood, OH  |                   |
| Cleveland Clinic Family Health Center (Independence Family Health Center) - Independence, OH |                   |
| Cleveland Clinic Family Health Center (Solon Family Health Center) - Solon, OH               |                   |
| 6 more Hospitals & Facilities »                                                              |                   |

- **6.** Click on one of the options. A list of providers and/or facilities will populate depending on the option selected.
- 7. Results display Provider/Facility Information such as
  - 1. address,
  - 2. specialties,
  - 3. distance from entered zip code and
  - 4. network status.

### See examples on next page.

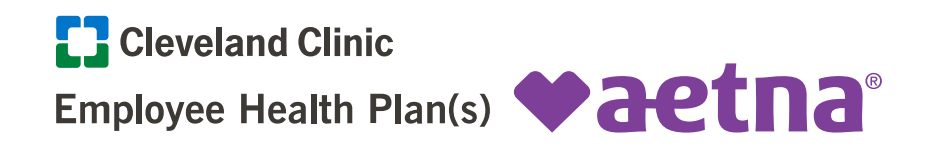

# Example if Vaughn, Alana is selected:

| In Network                                                                                                    | Map View             | ¥.                                                        | Filter & Sort 📑 Print  |
|----------------------------------------------------------------------------------------------------|----------------------|-----------------------------------------------------------|------------------------|
| Provider/Facility Information                                                                                                    | Distance             | Plan Information                                          | Ratings                |
| Vaughn, Alana L., PA-C »<br>In Network 4.<br>Provider ID #: 6570848<br>1.<br>1.<br>1.<br>1.<br>1.<br>1.<br>1.<br>1.<br>1.<br>1.                                                                                                    | <b>3.</b> 5.03 miles | This provider has a specialty focus of<br>Family Practice | ☆☆☆☆☆<br>0 rating(s) » |
| Vaughn, Alana L., PA-C » <ul> <li>In Network</li> </ul> Provider ID #: 6570848 <ul> <li>Solon Family Health Center 29800 Bainbridge Road Solon, OH 44139</li> <li>(216) 444-2273</li> </ul> Specialties: Physician Assistant <ul> <li>Add to compare</li> </ul> Report Incorrect Information w | 5.71 miles           | This provider has a specialty focus of<br>Family Practice | 습습습습                   |
| Vaughn, Alana L., PA-C »<br>in Network<br>Provider ID #: 6570848<br>9 9500 Euclid Avenue<br>Cleveland, OH 44195                                                                                                    | 5.91 miles           | This provider has a specialty focus of<br>Family Practice | ☆☆☆☆<br>0 rating(s) »  |

# Example if Family Health Centers is selected:

| In Network                                                                                         | List View                            | Map View            |                  | 🏹 Filter & Sort 📑 Print |
|----------------------------------------------------------------------------------------------------|--------------------------------------|---------------------|------------------|-------------------------|
| Provider/Facility Info                                                                             | rmation                              | Distance            | Plan Information | Ratings                 |
| Cleveland Clinic Fam                                                                               | ily Health Center »                  | <b>3</b> 1.75 miles |                  |                         |
| In Network 4.                                                                                      |                                      | <b>.</b>            |                  |                         |
| Beachwood Family<br>26900 Cedar Road<br>Beachwood, OH 44                                           | Health and Surgery                   | 1.                  |                  |                         |
| <b>(</b> 216) 839-3900                                                                             |                                      |                     |                  |                         |
| Specialties: Acute Short                                                                           | : Term Hospital                      | 2.                  |                  |                         |
| Add to compare                                                                                     |                                      |                     |                  |                         |
|                                                                                                    |                                      |                     |                  |                         |
|                                                                                                    |                                      |                     |                  |                         |
|                                                                                                    |                                      |                     |                  |                         |
| Cleveland Clinic Fam                                                                               | ily Health Center »                  | 5.71 miles          |                  |                         |
| In Network                                                                                         |                                      |                     |                  |                         |
| Solon Family Health<br>29800 Bainbridge R<br>Solon, OH 44139                                       | o Center<br>oad                      |                     |                  |                         |
| <b>(</b> 440) 519-6800                                                                             |                                      |                     |                  |                         |
| Specialties: Acute Short                                                                           | Term Hospital                        |                     |                  |                         |
| Add to compare                                                                                     |                                      |                     |                  |                         |
| Report Incorrect Inform                                                                            | nation »                             |                     |                  |                         |
|                                                                                                    |                                      |                     |                  |                         |
| Cleveland Clinic Fam                                                                               | ily Health Center »                  | 8.17 miles          |                  |                         |
| 🥑 In Network                                                                                       |                                      |                     |                  |                         |
| <ul> <li>Chagrin Falls Family</li> <li>551 East Washingto</li> <li>Chagrin Falls, OH 44</li> </ul> | r Health Center<br>in Street<br>4022 |                     |                  |                         |
|                                                                                                    |                                      |                     |                  |                         |

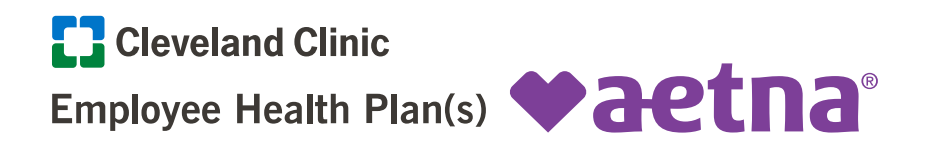

**8.** If you would like to start a new search, click the **Start New Search** button. Starting a new search here will keep the parameters previously set on the first screen.

| Air cody a member:                                                                        | Login to secure sit                                                    |                                                                                   |                                                                                                    | Searching by                                                                 |
|-------------------------------------------------------------------------------------------|------------------------------------------------------------------------|-----------------------------------------------------------------------------------|----------------------------------------------------------------------------------------------------|------------------------------------------------------------------------------|
|                                                                                           |                                                                        |                                                                                   |                                                                                                    |                                                                              |
| Q Start New Search                                                                        |                                                                        |                                                                                   |                                                                                                    |                                                                              |
|                                                                                           |                                                                        |                                                                                   | the standard standard standard standard standard standard standard standard standard standard standard standard |                                                                              |
| In network search results                                                                 | s for Cleveland Clinic I                                               | Family Health Center (Bea                                                         | icnwood Family Health and Surgery) - E                                                                          | Beachwood, OH hear 44122 (Beachwood, G                                       |
| In network search results                                                                 | s for Cleveland Clinic I<br>ce About Participa                         | Family Health Center (Bea<br>ating Providers <u>belov</u>                         | icnwood Family Health and Surgery) - E                                                                          | Beachwood, OH near 44122 (Beachwood, G                                       |
| In network search results<br>See Important Notic<br>In Network                            | s for Cleveland Clinic I<br>ce About Participa<br>List View            | Family Health Center (Bea<br>ating Providers <u>below</u><br>Map View             | ichwood Family Health and Surgery) - I                                                                          | seachwood, OH near 44122 (Beachwood, G                                       |
| In network search results<br>See Important Notic<br>In Network                            | s for Cleveland Clinic I<br>ce About Participa<br>List View            | Family Health Center (Bea<br>ating Providers <u>belov</u><br>Map View             | chwood Family Health and Surgery) - F                                                                           | yeachwood, UH near 44122 (Beachwood, C                                       |
| In network search result:<br>See Important Notic<br>In Network<br>Provider/Facility Infor | s for Cleveland Clinic I<br>ce About Participa<br>List View<br>rmation | Family Health Center (Bea<br>ating Providers <u>below</u><br>Map View<br>Distance | crwood Family Health and Surgery) - F<br>Y<br>Plan Information                                                  | seachwood, UH near 44122 (Beachwood, U<br>T: Filter & Sort 📑 Prin<br>Ratings |

**9.** Tiles are also available to search for providers, specialists or facilities.

| Q                                                             |                                        |                            |                         |                                     |
|---------------------------------------------------------------|----------------------------------------|----------------------------|-------------------------|-------------------------------------|
| Eg: John Wright, Primary Care                                 | Physician, Dermatologists, Periodontis | ts                         |                         |                                     |
| OR                                                            |                                        |                            |                         |                                     |
|                                                               |                                        |                            |                         |                                     |
| ind what you 📂                                                | ed by category                         | <b></b>                    | <u> </u>                |                                     |
| -                                                             | · · · · · · · · · · · · · · · · · · ·  |                            |                         |                                     |
| Medical Doctors &<br>Specialists >                            | Hospitals & Facilities >               | Urgent Care >              | Walk-In Clinics >       | Pharmacy >                          |
| Medical Doctors &<br>Specialists ><br>Primary care physicians | Hospitals &<br>Facilities >            | A type of facility focused | A facility that accepts | Pharmacy ><br>Search for pharmacies |

**10.** Click on **Walk-In Clinics**. Results will appear for Walk-in Clinics 10 miles from Beachwood, Ohio.

| network search results for Walk-In Clinics near 44122 (Beachwood, OH)<br>ee Important Notice About Participating Providers below |                            |                  |                  |                           |  |
|----------------------------------------------------------------------------------------------------|----------------------------|------------------|------------------|---------------------------|--|
| In Network                                                                                                    | List View                  | Map View         |                  | 🏹 Filter & Sort 🛛 🖶 Print |  |
|                                                                                                    |                            |                  |                  |                           |  |
| Provider/Facility Information                                                                                                    | on                         | Distance         | Plan Information | Ratings                   |  |
| Express Care Cleveland Cl<br>Family Health and Surgery                                                                           | inic Beachwo<br>/ Center » | od<br>1.75 miles |                  |                           |  |
| In Network                                                                                                    | Center #                   | 11/0 111100      |                  |                           |  |
| 26900 Cedar Road<br>Beachwood, OH 44122                                                                                          |                            |                  |                  |                           |  |
| <b>\$</b> (216) 839-3900                                                                                                    |                            |                  |                  |                           |  |
| Specialties: Walk In Clinic                                                                                                    |                            |                  |                  |                           |  |
| Add to compare                                                                                                    |                            |                  |                  |                           |  |
| Report Incorrect Information                                                                                                    | »                          |                  |                  |                           |  |
|                                                                                                    |                            |                  |                  |                           |  |
| Tubbs Jones Health Cente                                                                                                    | inic Stephani<br>r »       | e<br>5.03 miles  |                  |                           |  |
| In Network                                                                                                    |                            |                  |                  |                           |  |
| <ul> <li>13944 Euclid Avenue</li> <li>East Cleveland, OH 44112</li> </ul>                                                        |                            |                  |                  |                           |  |
| <b>\$</b> (216) 767-4242                                                                                                    |                            |                  |                  |                           |  |
| Specialties: Walk In Clinic                                                                                                    |                            |                  |                  |                           |  |
| Add to compare                                                                                                    |                            |                  |                  |                           |  |
| Report Incorrect Information                                                                                                    | »                          |                  |                  |                           |  |

**11.** If a provider is **out of network**, the result below will appear. Always be sure to check the plan type and look for the **In Network green checkmark** for covered providers/facilities.

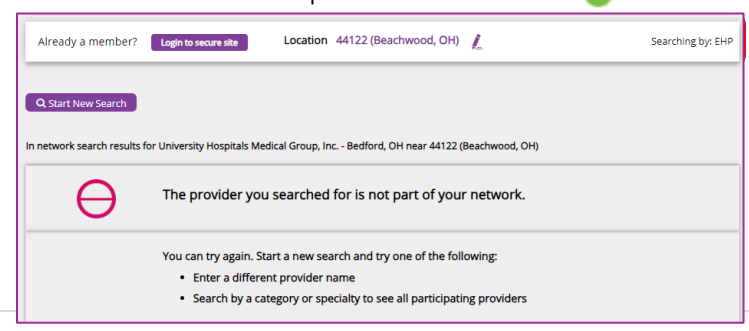

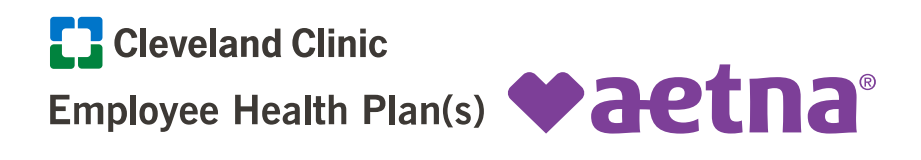

**12.** Follow these same steps when searching other plans/networks. If you would like to search by a different plan, remember to go back to the <u>EHP website</u> and select the appropriate plan. It is important, when considering your health plan, that the providers you want to seek care with, are in network. Neither the EHP nor EHP Plus plan have coverage outside of the network.

#### View Your Plan Specific Providers

As you evaluate the plan offerings, you can access these provider search tools designed specifically for each plan offering. You'll want to confirm your medical providers are participating in the specific plan offering you choose. For assistance in navigating the provider search tool, take a look at the Aetna <u>tutorial video</u> C<sup>\*</sup> prior to starting your search for answers to many common questions. Then, access the links below and continue as a guest once you arrive at the search site.

Having trouble finding your provider? Contact the Employee Health Plan for assistance at 216.986.1050 or 888.246.6648, option 1.

- EHP □ provider search
- <u>EHP Plus</u> ⊑<sup>\*</sup> provider search
- Main Campus Residents & Fellows and Weston Residents & Fellows I provider search
- <u>Martin Hospital Under 65 Retirees</u> ピ provider search

#### Process is now complete.

**Important to Note:** Always be sure to check the **plan type** and look for the **In Network green checkmark** for covered providers/facilities.

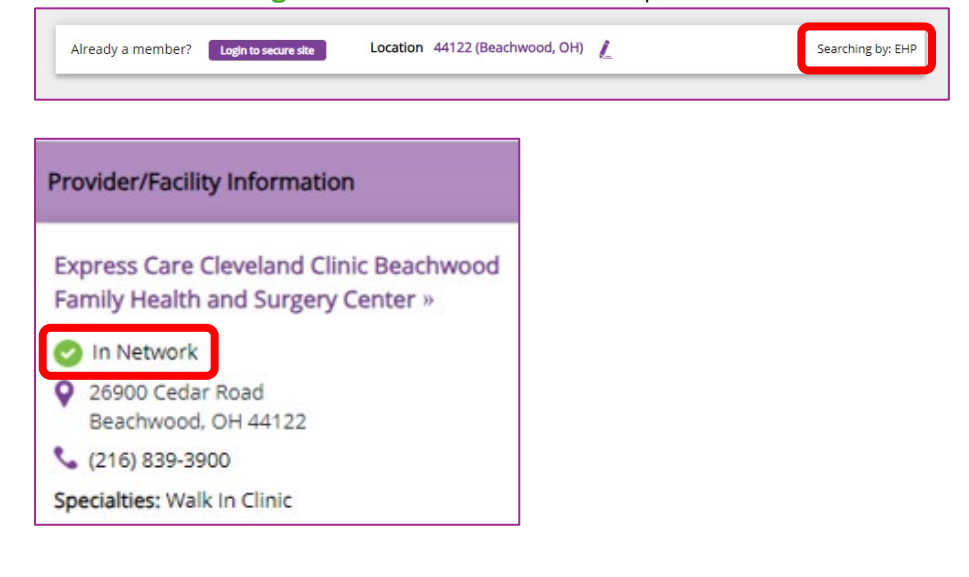